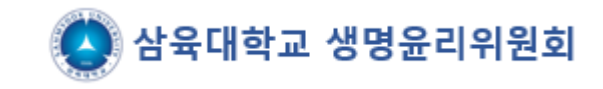

# e-IRB 회원가입 절차 안내

(www.e-irb.com)

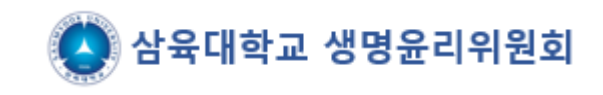

### <u>http://www.e-irb.com</u>에 접속하여 [대학]삼육대학교 클릭 → 오른쪽 상단 로그인 클릭 (※ 팝업 허용 필요)

| NETWORK                                                                                    | 기관명을 입력하세요.                                                                                  | 검 색                                                                                     |                                                               |
|--------------------------------------------------------------------------------------------|----------------------------------------------------------------------------------------------|-----------------------------------------------------------------------------------------|---------------------------------------------------------------|
| 지역별 보기                                                                                     | 지도로 보기                                                                                       |                                                                                         | 기관 검색하기                                                       |
| 강남차병원<br>강동경희대학교의대병원<br>강동경희대학교한방병원<br>강동성심병원<br>강북삼성병원<br>건국대학교병원<br>경희대학교병원<br>경희대학교한방병원 | 김안과병원<br>노원을지대학교병원<br>부민병원<br>삼성서울병원<br>다1학사울대학교<br>다1학사울시립대학교<br>서울특별시서울의료원<br>순천형대학교부속서울병원 | 에이치플러스양지병원<br>연세사랑병원<br>원자력병원<br>이대목동병원<br>이대서울병원<br>인제대학교상계백병원<br>인제대학교서울백병원<br>자생한방병원 | 제일병원<br>중앙보훈병원<br>한림대학교강남성심병원<br>한양대학교병원<br>한일병원              |
| 강릉아산병원<br>국군수도병원<br>국민건강보험 일산병원<br>동국대학교일산병원<br>동국대학교일산변방병원                                | 명지병원<br>부천세종병원<br>분당지생병원<br>분당차병원<br>Frit해성균관대학교                                             | 순천향대학교부속부천병원<br>의정부을지대학교병원<br>인제대학교일산백병원<br>인천세종병원<br>인하대학교병원                           | 일신차병원<br>한림대학교동탄성심병원<br>한림대학교성심병원<br>한림대학교춘천성심병원<br>한양대학교구리병원 |

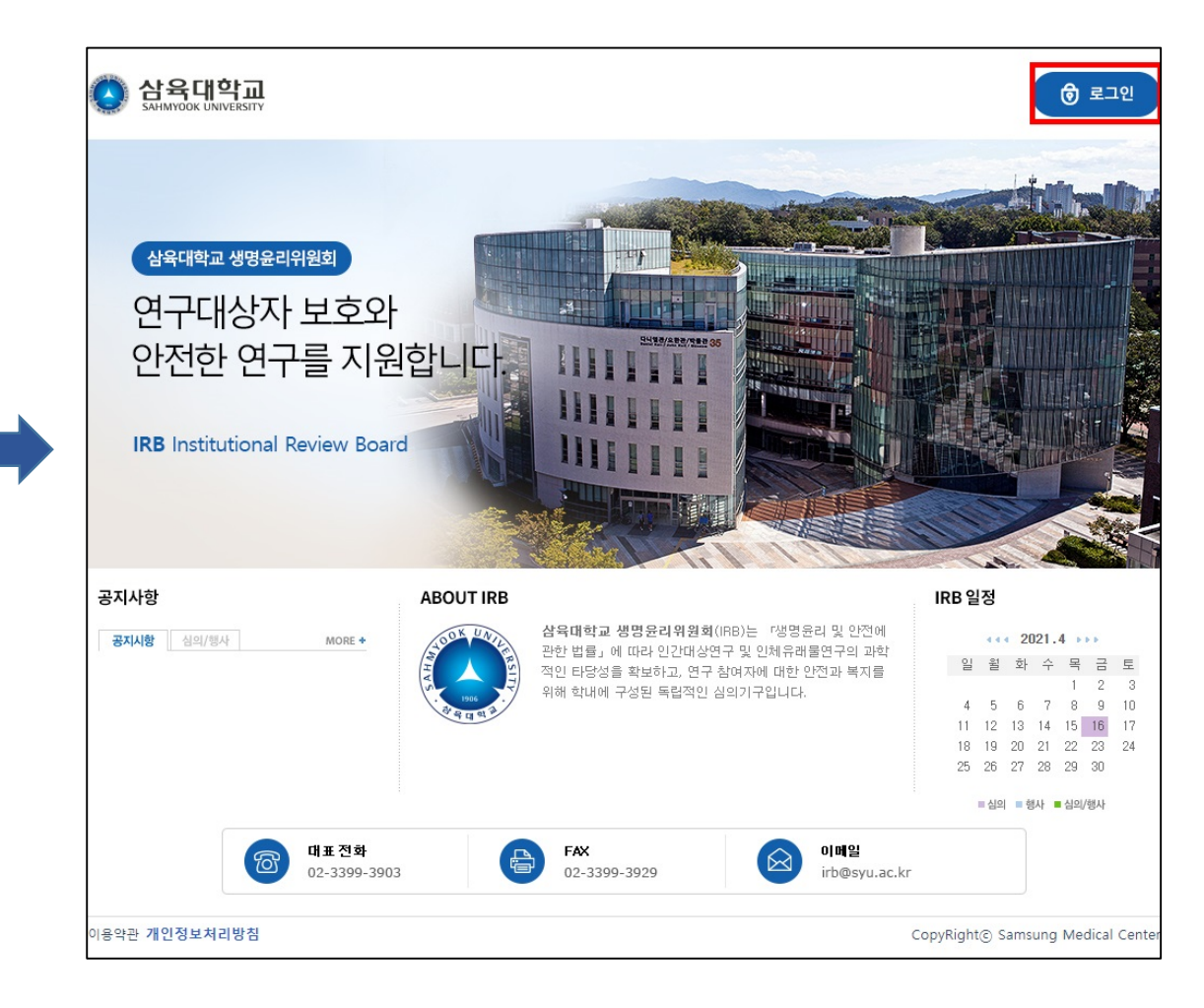

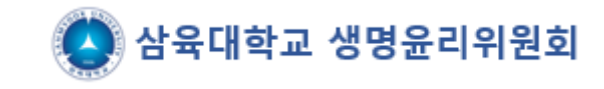

### 1. 로그인 화면에서 회원가입 클릭 2. <u>본인인증(</u>휴대폰,신용카드 등의 본인인증) → <u>가입인증(</u>휴대전화번호, 이메일 중복 불가) → <u>약관동의</u> 체크 (※ 외국인의 경우 외국인등록번호가 있어야 가입 가능)

| 로그인                                            |                                                                                                    | 🛄 HOME > Mamber > 로그인                                                                |
|------------------------------------------------|----------------------------------------------------------------------------------------------------|--------------------------------------------------------------------------------------|
| 회원로그인 최원가접을 만하                                 | 생대권 회원기법 후 포그인을 해야 주십시오.                                                                                                    |                                                                                      |
|                                                | 이용자 아이디 로그인                                                                                                    |                                                                                      |
|                                                | 아이다   그가 저장 문드린<br>기회원호                                                                                                    |                                                                                      |
|                                                | • 월립가입 • 아이디 화기 • 비밀번호 참기                                                                                                    |                                                                                      |
|                                                | (1) #200 USALLS? [ULUR]                                                                                                    |                                                                                      |
|                                                |                                                                                                    |                                                                                      |
|                                                | - 익스템로러의 감업치단을 해제하시기 비랍니다.<br>- 구글들바에서 감업을 치단하는 결우가 있습니다. 구<br>사용하지 않을 시에는 구글 절대를 삭제하시기 바랍니                                                               | 를 둘비해서 확업 차단을 해제하시거나<br>ICF.                                                         |
| 회원가입                                           | - 익스템로러의 관업처단을 해제하시기 비랍니다.<br>- 구글들바에서 관업을 치단하는 결유가 있습니다. 구<br>사용하지 않을 시에는 구글 절반을 삭제하시기 비랍니                                                               | 금 분비에서 잡업 차담은 체제하시거나<br>ID.<br>IT HOME > Member > 회원가입                               |
| <b>회원가입</b><br>01 분인인증 > 02 개                  | - 역스템로러의 관업처판을 해제하시기 비랍니다.<br>- 구글들바에서 관업을 치단하는 결우가 있습니다. 구<br>사용하지 않을 시에는 구글 불바를 삭제하시기 비랍니<br>                                                           | 플 홈페에서 포의 차만을 해제하시거나<br>ID.<br>ID HONE > Member > 회원가입<br>5 가입완료 > 06 관리자승만 > 07 로그인 |
| <b>회원가입</b><br>01 분인인증 > 02 개<br>0 본인민증 서비스 이용 | - 역스템로러의 관업처단을 해제하시기 비랍니다.<br>- 구글들바에서 관업을 치단하는 결우가 있습니다. 구<br>사용하지 않을 시에는 구글 불바를 삭제하시기 비랍니<br>입인증 > 03 약관등역 > 04 정보입력 > 0<br>을 위해서 본인인증이나 아이핀 인증이 필요합니다. | 플 홈페에서 포의 차만을 해제하시거나<br>ICL<br>IT HOME > Member > 회원가입<br>5 가입완료 > 06 관리자승만 > 07 로그인 |
| <b>회원가입</b><br>01 분만만증 > 02 개<br>• 온만만증 서비스 이용 | - 역스템로러의 관업처단을 해제하시기 비랍니다.<br>- 구물들바에서 관업을 치단하는 경우가 있습니다. 구<br>시원하지 않을 시에는 구를 몰바를 적정하시기 바랍니<br>입인증 > 03 약관등의 > 04 정보입력 > 0<br>을 위해서 본인인증이나 아이핀 인증이 필요합니다. | 플 홈페에서 포엄 차만을 해제하시거나<br>ICL<br>5 가입완료 > 06 관리자승만 > 07 로그인                            |

| )1 본인인증 > 02                                                             | 가입인증 > 03   약관동의 > 04   정보입력 > 05   가입완료 > 06   관리자승인 > 07   로그인                   |
|--------------------------------------------------------------------------|------------------------------------------------------------------------------------|
| 바입하시고자 하는 사용                                                             | 자 유형을 선택하세요.                                                                       |
| eIRB기관                                                                   | 삼육대학교                                                                              |
| 사용자유형                                                                    | <ul> <li>◈ 사용자유형은 복수 선택이 가능합니다.</li> <li>의뢰자: □ 모니터</li> </ul>                     |
|                                                                          | 연구자: <u>연구책임자</u> <u>연구담당자</u> 관리약사<br>IRB: 심사위원 <u>전문위원</u> 관리자(IRB) 품질보증 담당자(QA) |
| 나용자 아이디를 영문과                                                             | 숫자를 혼용하며 6자 이상으로 입력하세요.                                                            |
| 아이다                                                                      | 아이디 중복체크                                                                           |
| 나음은 필수 입력 사한®                                                            | 11 JLY                                                                             |
|                                                                          |                                                                                    |
| 이름                                                                       |                                                                                    |
| 이름<br>휴대전화번호                                                             |                                                                                    |
| 이름<br>휴대전화번호<br>SMS 수신동의                                                 |                                                                                    |
| 이름<br>휴대전화번호<br>SMS 수신동의<br>이메일                                          |                                                                                    |
| 이름<br>휴대전화번호<br>SMS 수신동의<br>이메일<br>이메일 수신동의                              | ····································                                               |
| 이름<br>휴대전화번호<br>SMS 수신동의<br>이메일<br>이메일 수신동의<br>소속기관                      |                                                                                    |
| 이름<br>휴대전화번호<br>SMS 수신동의<br>이메일<br>이메일 수신동의<br>소속기관<br>소속기관 주소           | ····································                                               |
| 이름<br>휴대전화번호<br>SMS 수신동의<br>이메일<br>이메일 수신동의<br>소속기관<br>소속기관 주소<br>유선전화번호 |                                                                                    |

## 3. 소속기관은 삼육대학교 검색 4. 부서명 : 소속학과명 유선전화번호 : 대학원생의 경우 학과전화번호 입력 (※ 소속이 삼육대학교가 아닐경우 회원가입 불가 생명윤리위원회 관리자가 승인 처리 하면 로그인 가능 하며 승인되면 메일로 안내)

1. 필수 기입 내용 작성(아이디, 패스워드 등)

2. 사용자유형 : 연구책임자로 체크

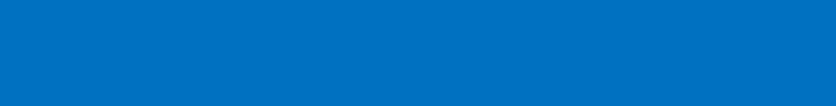

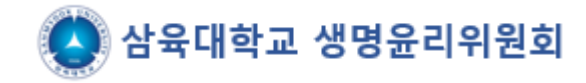

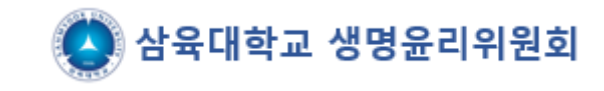

- 1. 기본정보 입력 후 가입신청을 하면 아래의 화면이 보임
- 2. 생명윤리위원회 관리자가 승인 처리 하면 로그인 가능(메일로 안내)

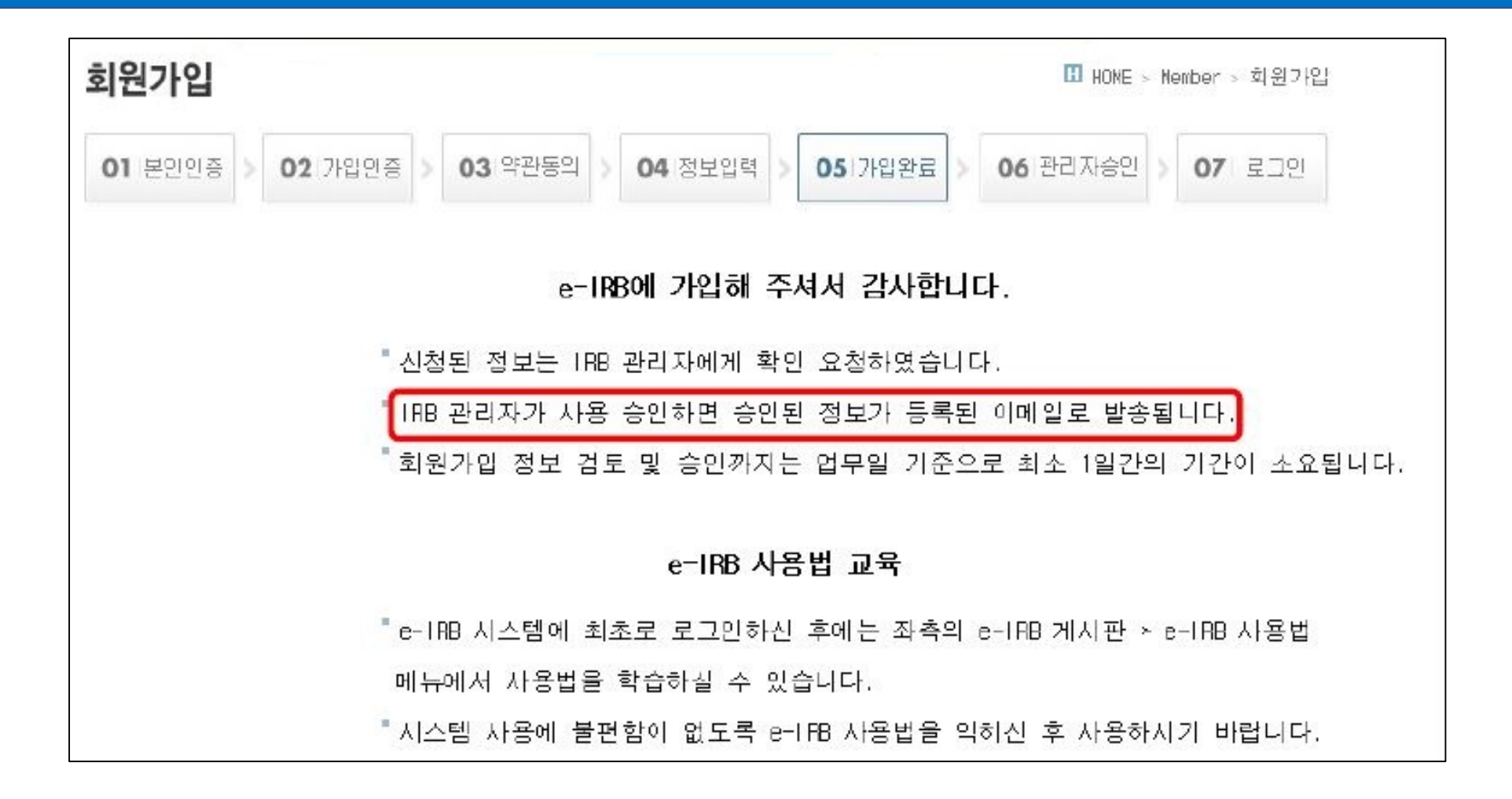

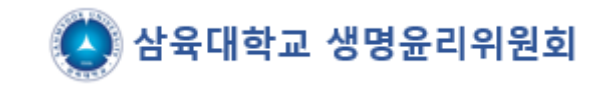

### 관리자 승인 후 로그인 → <u>연구윤리(생명윤리)교육 이수증 업로드</u>필요 (※ <u>이수증 미입력시 심의신청 기능이 제한</u>되며 유효기간이 지나지 않은 이수증으로 제출)

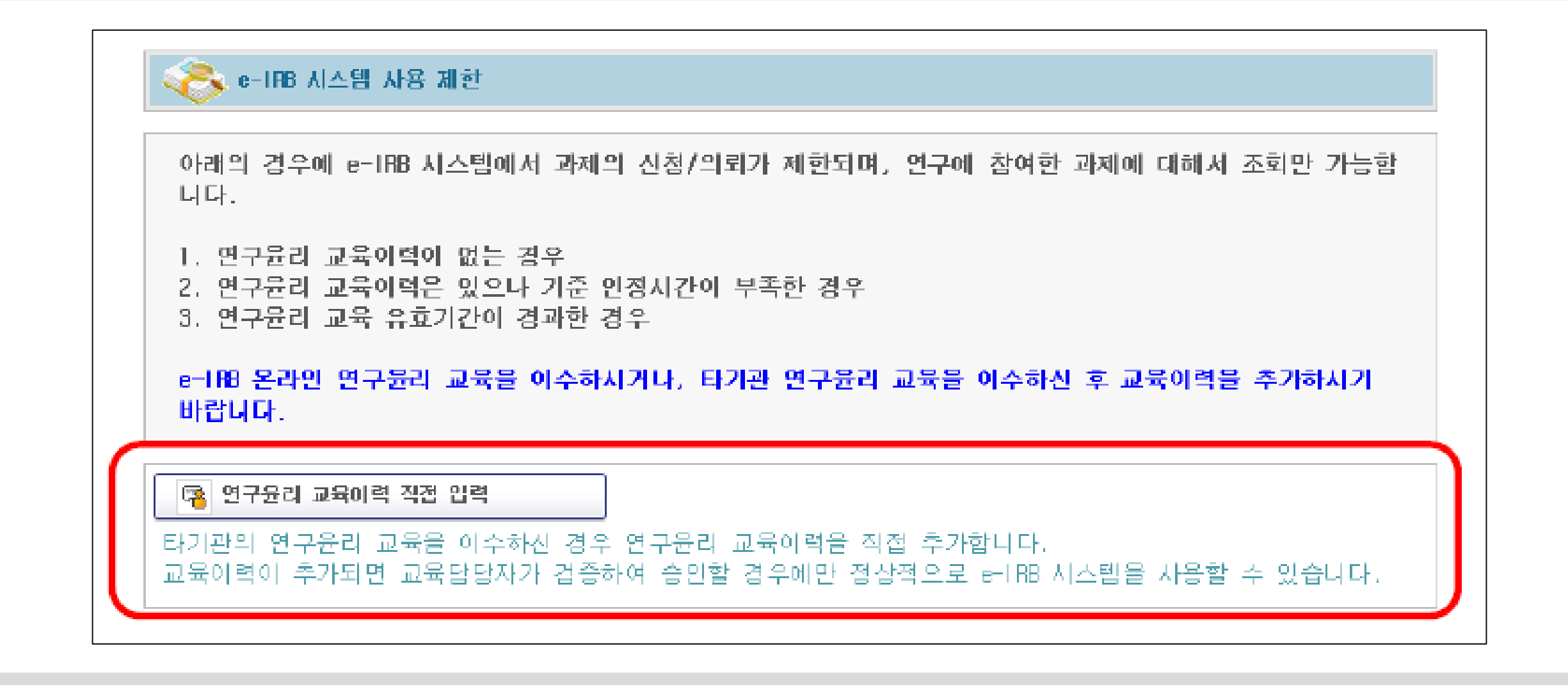

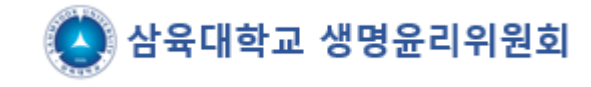

### 회원가입➡윤리교육 이수증 등록방법 (이수증 미등록시 과제신청 불가)

MY INFO

사유대하고 삼육대학교 연구책임자

| 3 게시판 (0)                                                                                                    |                                                                                                    |                                                                                                    |                                                                                      |                            |            |
|----------------------------------------------------------------------------------------------------|----------------------------------------------------------------------------------------------------|----------------------------------------------------------------------------------------------------|--------------------------------------------------------------------------------------|----------------------------|------------|
| 관리                                                                                                    | ⊙ 개인정보 수집/이용 동의                                                                                                    |                                                                                                    |                                                                                      |                            |            |
| 원기관관리                                                                                                    | 이력서 개인정보 수집/이용 동의 💿 동의                                                                                                    | 미동의                                                                                                    |                                                                                      |                            |            |
| 기미사용 회원LIST                                                                                                    | 교육이수증 개인정보 수집/이용 동의 이동의                                                                                                    | 미동의                                                                                                    |                                                                                      |                            |            |
|                                                                                                    | 연구비 관리 기능 개인정보 수집/이용 동의 📀 동의                                                                                                    | 미동의                                                                                                    |                                                                                      |                            |            |
|                                                                                                    | ☑ 이력서 등록 관리 ※ 이력서에는 임상시험 실시경험을 확                                                                                                    | <b>인할 수 있는 경력 및 교육이력</b> 을 반드시                                                                                                    | 기재하시기 바랍니다.                                                                          |                            | 이력서 등록     |
|                                                                                                    | 이력서                                                                                                    |                                                                                                    |                                                                                      |                            |            |
|                                                                                                    | ⊙ 6027연구윤리 관련 교육 이력관리           교육 이수증 개인정보 추가 수집·이용 동의서         버튼을 클                                                                                                    | 임리하며 돈 <b>이 미호 교육미력</b> 을 등록하                                                                                                    | 시기 바랍니다.                                                                             |                            |            |
|                                                                                                    | No   연도   차수                                                                                                    |                                                                                                    | 이수일자 기 검                                                                             | 증여부 이수증                    | 4別         |
|                                                                                                    |                                                                                                    | Ļ                                                                                                    |                                                                                      |                            |            |
| 고 화이너 자석                                                                                                    |                                                                                                    |                                                                                                    |                                                                                      |                            |            |
| <ul> <li>관 확인서 작성</li> <li>□ 심사완료</li> </ul>                                                                                                    | ∞ 개인정보 수집/이용 동의                                                                                                    |                                                                                                    |                                                                                      |                            |            |
| <ul> <li>● 확인서 작성</li> <li>○ 심사완료</li> <li>○ 기본정보</li> </ul>                                                                                                    | ✓ 개인정보 수집/이용 동의          이력서 개인정보 수집/이용 동의       ● 동의                                                                                                    | ● <b>□</b> 동의                                                                                                    |                                                                                      |                            |            |
| <ul> <li>관 확인서 작성</li> <li>○ 심사완료</li> <li>○ 기본정보</li> <li>○ 심사조회</li> </ul>                                                                                                    | ♡ 개인정보 수집/미용 동의          이력서 개인정보 수집/미용 동의       ● 동의         교육미수증 개인정보 수집/미용 동의       ● 동의                                                                                                    | ····································                                                                                                    |                                                                                      |                            |            |
| <ul> <li>● 확인서 작성</li> <li>□ 심사완료</li> <li>□ 기본정보</li> <li>□ 심사조회</li> <li>□ 과제조회</li> </ul>                                                                                                    | <ul> <li>&gt; 개인정보 수집/미용 동의</li> <li>미력서 개인정보 수집/미용 동의 ● 동의</li> <li>교육미수증 개인정보 수집/미용 동의 ● 동의</li> <li>연구비 관리 기능 개인정보 수집/미용 동의 ● 동의</li> </ul>                                                                                                    | ····································                                                                                                    |                                                                                      |                            |            |
| <ul> <li>• 확인서 작성</li> <li>· 심사완료</li> <li>· 기본정보</li> <li>· 심사조회</li> <li>· 과제조회</li> <li>• 네이터관리</li> </ul>                                                                                                    | <ul> <li>&gt; 개인정보 수집/이용 동의</li> <li>이력서 개인정보 수집/이용 동의 ● 동의</li> <li>교육이수증 개인정보 수집/이용 동의 ● 동의</li> <li>연구비 관리 기능 개인정보 수집/이용 동의 ● 동의</li> </ul>                                                                                                    | 미동의           미동의           미동의           미동의                                                                                                    |                                                                                      |                            | 이러서 등로     |
| <ul> <li>* 확인서 작성</li> <li>· 심사완료</li> <li>· 기본정보</li> <li>· 실사조회</li> <li>· 과제조회</li> <li>* 데이터관리</li> <li>* 대장관리</li> </ul>                                                                                               | <ul> <li>※ 개인정보 수집/미용 동의</li> <li>이력서 개인정보 수집/미용 동의 ● 동의</li> <li>교육미수증 개인정보 수집/미용 동의 ● 동의</li> <li>연구비 관리 기능 개인정보 수집/미용 동의 ● 동의</li> <li>양 이력서 등록 관리 ※ 이력서에는 임상시험 실시경협을</li> </ul>                                                                                                | <ul> <li>□ 미동의</li> <li>□ 미동의</li> <li>○ 미동의</li> <li>○ 미동의</li> <li>○ 미동의</li> <li>● 미동의</li> <li>● 미동의</li> </ul>                               | 시 기재하시기 바랍니다.                                                                        |                            | 미력서 등록     |
| <ul> <li>♥ 확인서 작성</li> <li>○ 심사완료</li> <li>○ 기본정보</li> <li>○ 심사조회</li> <li>○ 실재조회</li> <li>○ 내제조회</li> <li>◆ 데이터관리</li> <li>◆ 대장관리</li> <li>◆ 통계관리</li> </ul>                                                               | <ul> <li>&gt; 개인정보 수집/이용 동의</li> <li>이력서 개인정보 수집/이용 동의</li> <li>● 동의</li> <li>교육이수증 개인정보 수집/이용 동의</li> <li>● 동의</li> <li>연구비 관리 가능 개인정보 수집/이용 동의</li> <li>● 동의</li> <li>연구비 관리 가능 개인정보 수집/이용 동의</li> <li>● 동의</li> <li>() 특석 등록 관리</li> <li>※ 이력서에는 입상사형 실시경험을</li> </ul>          | <ul> <li>□ 미동의</li> <li>○ 미동의</li> <li>○ 미동의</li> <li>● 미동의</li> <li>● 미동의</li> <li>● 미동의</li> <li>● 미동의</li> </ul>                               | :시 기재하시기 바랍니다.                                                                       |                            | 이력서 등록     |
| <ul> <li>• 확인서 작성</li> <li>· 심사완료</li> <li>· 기본정보</li> <li>· 기본정보</li> <li>· 의제조회</li> <li>· 데이터관리</li> <li>· 대장관리</li> <li>· 토계관리</li> <li>· 토계관리</li> <li>· 등계관리</li> <li>· · · · · · · · · · · · · · · · · · ·</li></ul> | <ul> <li>&gt; 개인정보 수집/미용 동의</li> <li>이력서 개인정보 수집/미용 동의 ● 동의</li> <li>교육미수증 개인정보 수집/미용 동의 ● 동의</li> <li>연구비 관리 기능 개인정보 수집/미용 동의 ● 동의</li> <li>연구비 관리 기능 개인정보 수집/미용 동의 ● 동의</li> <li>중의</li> <li>③ 이력서 등록 관리 ※ 이력서에는 임상시험 실시경험을</li> <li>이력서</li> </ul>                              | <ul> <li>□ 미동의</li> <li>□ 미동의</li> <li>○ 미동의</li> <li>● 미동의</li> <li>● 미동의</li> <li>● 미동의</li> <li>● 미동의</li> </ul>                               | 시 기재하시기 바랍니다.                                                                        |                            | 미력서 등록     |
| <ul> <li>한 확인서 작성</li> <li>실사완료</li> <li>기본정보</li> <li>심사조회</li> <li>실사조회</li> <li>교제조회</li> <li>데이터관리</li> <li>대장관리</li> <li>태장관리</li> <li>토계관리</li> <li>6-188 게시판 (0)</li> <li>회원관리</li> </ul>                            | <ul> <li>✓ 개인정보 수집/미용 동의</li> <li>이력서 개인정보 수집/미용 동의 ● 동의</li> <li>교육미수증 개인정보 수집/미용 동의 ● 동의</li> <li>연구비 관리 기능 개인정보 수집/미용 동의 ● 동의</li> <li>연구비 관리 기능 개인정보 수집/미용 동의 ● 동의</li> <li>✓ 이력서 등록 관리 ※ 이력서에는 임상사험 실시경험을</li> <li>이력서</li> </ul>                                             | <ul> <li>□ 미동의</li> <li>□ 미동의</li> <li>○ 미동의</li> <li>○ 미동의</li> <li>● 미동의</li> <li>● 미동의</li> <li>● 미동의</li> </ul>                               | 시 기재하시기 바랍니다.                                                                        |                            | 이력서 등록     |
| <ul> <li>* 확인서 작성</li> <li>심사완료</li> <li>기본정보</li> <li>실사조회</li> <li>교제조회</li> <li>데이터관리</li> <li>대장관리</li> <li>* 태장관리</li> <li>* 특계관리</li> <li>* 후-188 개시판 (0)</li> <li>* 회원관리</li> <li>지원기관관리</li> </ul>                  | <ul> <li>※ 개인정보 수집/08 동의</li> <li>이력서 개인정보 수집/08 동의 ● 동의</li> <li>교육이수증 개인정보 수집/08 동의 ● 동의</li> <li>연구비 관리 기능 개인정보 수집/08 동의 ● 동의</li> <li>연구비 관리 기능 개인정보 수집/08 동의 ● 동의</li> <li>※ 이력서 등록 관리 ※ 이력서에는 엄상사형 실시경험을</li> <li>이력서</li> <li>※ 602/연구윤리 관련 교육 이력관리</li> <li>교육명</li> </ul> | <ul> <li>□ 등의</li> <li>□ 등의</li> <li>□ 등의</li> <li>○ 미동의</li> <li>○ 미동의</li> <li>● 미동의</li> <li>● 미동의</li> <li>● 미동의</li> <li>● 미동의</li> </ul>    | .시 기재하시기 바랍니다.<br>2021 <b>〉</b> 년 08 <b>〉</b>                                        | 월 30 (월) ♥ 일               | 이력서 등록     |
| <ul> <li> <ul> <li></li></ul></li></ul>                                                                                                    | <ul> <li>※ 개인정보 수집/미용 동의</li> <li>이력서 개인정보 수집/미용 동의 ● 동의</li> <li>교육미수증 개인정보 수집/미용 동의 ● 동의</li> <li>연구비 관리 기능 개인정보 수집/미용 동의 ● 동의</li> <li>연구비 관리 기능 개인정보 수집/미용 동의 ● 동의</li> <li>양 이력서 등록 관리 ※ 이력서에는 임상시험 실시경험을</li> <li>이력서</li> </ul>                                             | <ul> <li>□ 미동의</li> <li>○ 미동의</li> <li>○ 미동의</li> <li>● 미동의</li> <li>● 미동의</li> <li>● 미동의</li> <li>● 미동의</li> <li>● 미동의</li> </ul>                | 시 기재하시기 바랍니다.<br>2021 ♥ 년 08 ♥ :<br>찾아보기                                             | 휠 30 (월) 💙 일               | 이력서 등록     |
| <ul> <li>• 확인서 작성</li> <li>· 심사완료</li> <li>· 기본정보</li> <li>· 의체조회</li> <li>· 에이터관리</li> <li>• 데이터관리</li> <li>• 대장관리</li> <li>• 태장관리</li> <li>• 토계관리</li> <li>• 후 회원관리</li> <li>· 지원기관관리</li> <li>· 정기미사용 회원LIST</li> </ul>  | <ul> <li>◇ 개인정보 수집/이용 동의</li> <li>이력서 개인정보 수집/이용 동의 ● 동의</li> <li>교육이수증 개인정보 수집/이용 동의 ● 동의</li> <li>연구비 관리 기능 개인정보 수집/이용 동의 ● 동의</li> <li>◇ 이력시 등록 관리 ※ 이력서에는 임상시험 실시경험을</li> <li>이력서</li> <li>◇ 602/연구윤리 관련 교육 이력관리</li> <li>교육명</li> <li>이수증</li> <li>約 연도 차수</li> </ul>         | <ul> <li>□ 마동의</li> <li>□ 미동의</li> <li>○ 미동의</li> <li>○ 미동의</li> <li>● 미동의</li> <li>● 미동의</li> <li>● 미동의</li> <li>● 미동의</li> <li>● 미동의</li> </ul> | 시 기재하시기 바랍니다.<br>2021 ♥ 년 08 ♥<br>찾아보기<br>미수일자 _ ;;;;;;;;;;;;;;;;;;;;;;;;;;;;;;;;;;; | 휠 30 (월) ✔ 일<br>김중여부   이수중 | 이력서 등록<br> |

1. 이력서/교육 등록버튼(메인화면 우측상 단)클릭→ 교육이수증 개인정보 추가 수집 · 이용동의서 클릭 → 동의

2. 연구윤리 관련 교육 이력관리 → 교육명, 이수일 입력 및 파일 업로드 → 추가 버튼 클릭하여 2개의 교육 모두 입력 및 업로드

3. 검증여부가 <u>미검증 → 승인</u>이 되면 심의 신청메뉴 활성화

※ 검증은 담당자에 의해 확인 후 처리 1일 이내 처리 가능)

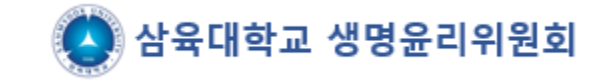

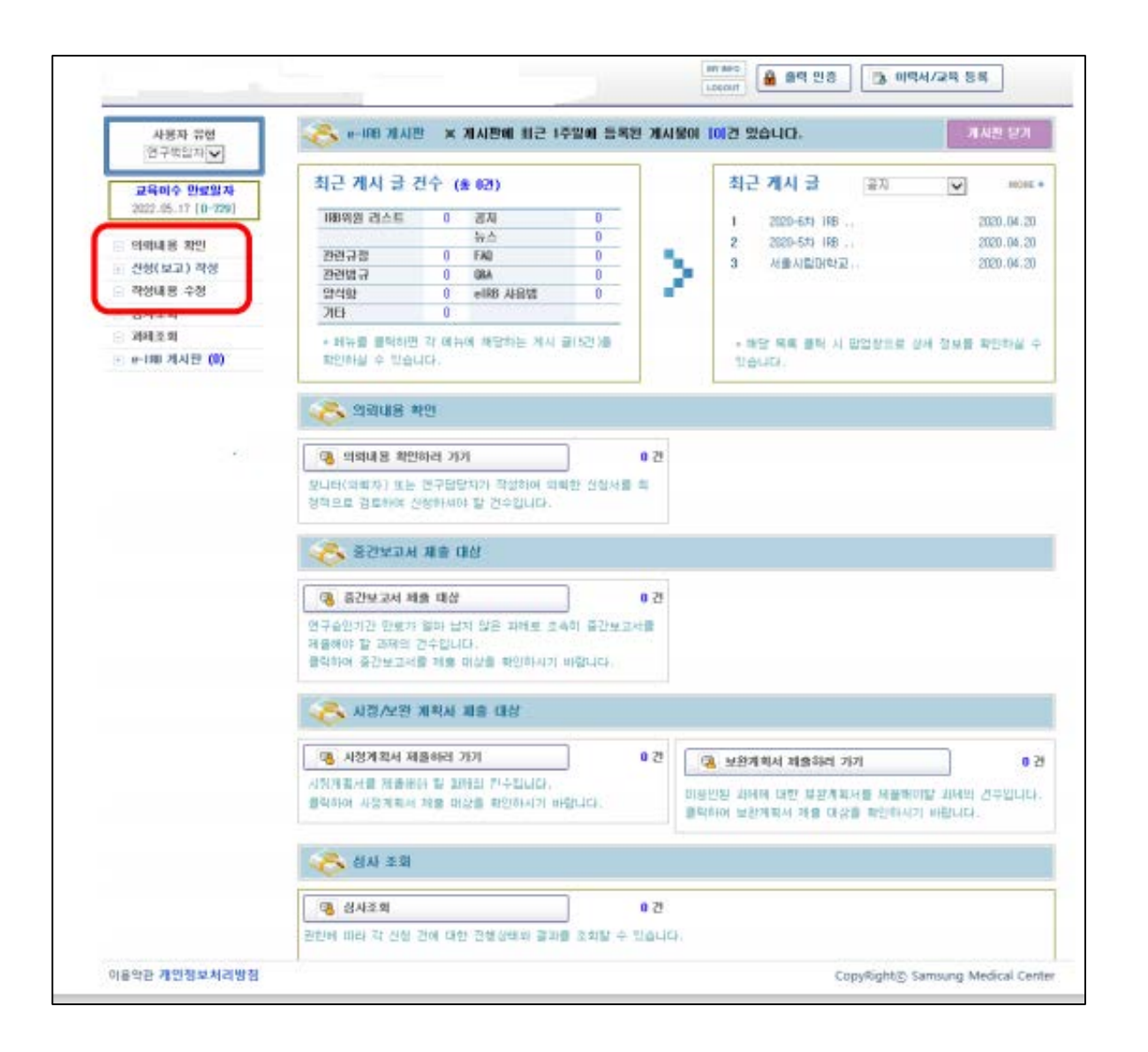

| 1. 교육이력 검증 승인 후 로그인 → 심의<br>신청 가능 메뉴 활성화                                |
|-------------------------------------------------------------------------|
| 2. 신청(보고) 작성 메뉴에서 신규 심의신<br>청 가능                                        |
| 3. 신규과제 접수 시 첨부파일은 <u>압축파일</u><br><u>로 변환하여 하나의 파일로 첨부</u> 하여<br>야 합니다. |
| 수고하셨습니다.                                                                |